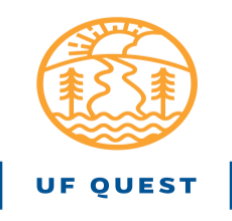

## HOW TO SUBMIT A NEW TEMPORARY QUEST COURSE REQUEST

## Step 1: Start a New Temporary Quest Course request by clicking on the following weblink:

https://approval.ufl.edu/start-new-request/new-course-quest-temporary-/

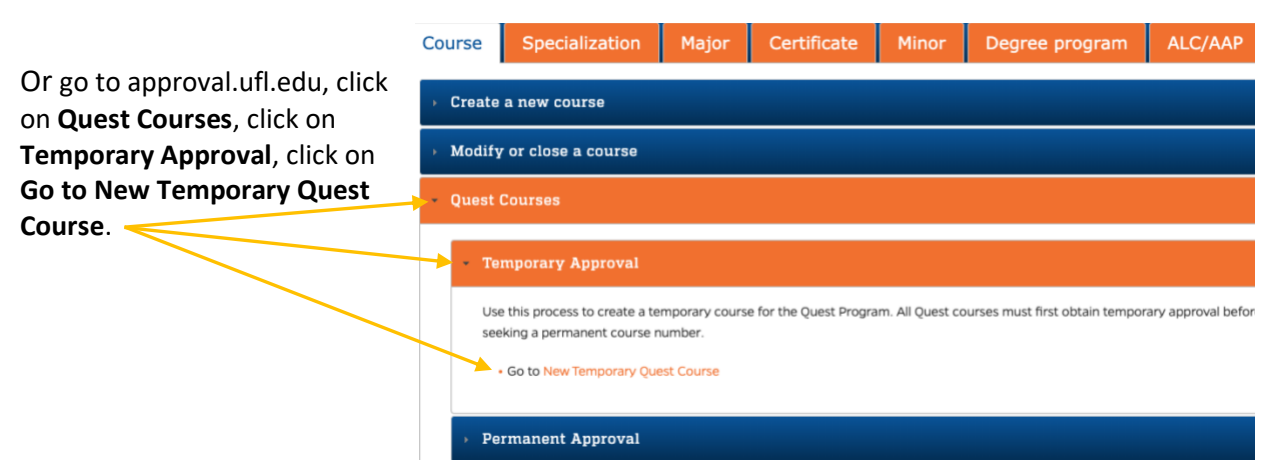

On the next page, read the instructions, scroll down, and click "Start Approval Process."

### Step 2: Course Details

| Course Details                                                            |                                                                                                    |
|---------------------------------------------------------------------------|----------------------------------------------------------------------------------------------------|
| Course Prefix and Number Req                                              | uired                                                                                                    |
| Temporary Quest courses must use                                          | IDS 2935 for the course prefix and number. Please confirm this request is for a temporary designation by selecting the IDS 2935 option below.                              |
| IDS 2935<br>Saved                                                         | Click on the button "IDS 2935"                                                                                                    |
| Courses selected for permanent incl<br>permanent courses please contact t | lusion in the Quest program will be assigned a permanent course prefix and number after additional actions. For questions regarding temporary or<br>he Office of UF Quest. |
| Course Title Required<br>Enter the title of the course as it sho          | uld appear in the Schedule of Courses (30 characters max, including spaces and punctuation).                                                                               |
| NO MORE THAN 30 CHARACTERS                                                | Enter the title of your course (30 characters max, including spaces and punctuation).                                                                                      |
| Department Required                                                       |                                                                                                    |
| Please enter the home department for                                      | or this course.                                                                                                    |
| Your Dept/School                                                          | Enter the name of YOUR department or school.                                                                                                    |
| Delivery Method Required                                                  |                                                                                                    |
| Please indicate the delivery methods                                      | s for this course (check all that apply). Please note that content and learning outcome assessment must be consistent regardless of delivery metho                         |
| Classroom Hybrid Saved                                                    | Click Classroom, if all your contact hours will be in the classroom, in a face-to-face format.<br>Click Hybrid if some contact hours will be online.                       |
|                                                                           |                                                                                                    |

|                                                                                                    | START NEW<br>REQUEST                                                                                                    | REPORTS                                                                                                    | POLICIES                                                                                                    | HELP                                                                                                    | CONTACT                                                                                                    |                                                                                                    |
|----------------------------------------------------------------------------------------------------|----------------------------------------------------------------------------------------------------|----------------------------------------------------------------------------------------------------|----------------------------------------------------------------------------------------------------|----------------------------------------------------------------------------------------------------|----------------------------------------------------------------------------------------------------|----------------------------------------------------------------------------------------------------|
| Class Size / Format Required                                                                                                    |                                                                                                    |                                                                                                    |                                                                                                    |                                                                                                    |                                                                                                    |                                                                                                    |
| Please select your top two preference                                                                                                    | ces for class size and form                                                                                                    | nat you may only select                                                                                       | two options.                                                                                                    |                                                                                                    |                                                                                                    |                                                                                                    |
| Face-to-Face, 35 students, no T     Face-to-Face, 46 students, 1 TA     Face-to-Face, 66 students, 1 TA     Face-to-Face, 76 students, 1 TA     Face-to-Face, 132 students, 2 T     Hybrid, 76 students, 1 TA @ 0.50     Hybrid, 152, 2 TA @ 0.50 FTE (ex     Saved | As, no break-out sectio<br>(@ 0.25 FTE, no break-o<br>(@ 0.50 FTE, with break<br>@ 0.50 FTE, without br<br>As @ 0.50 FTE (each),<br>0 FTE, with break out se<br>ach), with break-out sec | ns.<br>Nut sections. The TA Wi<br>-out sections.<br>seak-out sections.<br>vith break-out sections.<br>ctions. | Indicate your<br>your home de<br>support since<br>and appointir<br>hired at 0.25<br>order to reac<br>need to be w | preferred tead<br>epartment before<br>your department<br>og a graduate s<br>FTE will need t<br>h the required<br>orked out by th | ching formats. Pl<br>ore selecting opt<br>ent will be respo<br>tudent to be a T.<br>o have an additio<br>0.50 FTE. Such a<br>ne home departr | ease consult with<br>ions that include TA<br>nsible for selecting<br>A for your class. TAs<br>onal appointment in<br>rrangements will<br>nent. |
| Effective Term Required                                                                                                    |                                                                                                    |                                                                                                    |                                                                                                    |                                                                                                    |                                                                                                    |                                                                                                    |
| Enter the term (semester and year) t                                                                                                    | that the course would firs                                                                                                    | t be taught with the requ                                                                                     | uested change(s).                                                                                                 |                                                                                                    |                                                                                                    |                                                                                                    |
| Earliest Available                                                                                                    |                                                                                                    | Ent                                                                                                    | er "Earliest Availab                                                                                              | le" for Effectiv                                                                                                    | e Term.                                                                                                    |                                                                                                    |
| Saved                                                                                                    |                                                                                                    |                                                                                                    |                                                                                                    |                                                                                                    |                                                                                                    |                                                                                                    |
|                                                                                                    |                                                                                                    |                                                                                                    |                                                                                                    |                                                                                                    |                                                                                                    |                                                                                                    |
| Effective Year Required                                                                                                    |                                                                                                    |                                                                                                    |                                                                                                    |                                                                                                    |                                                                                                    |                                                                                                    |
| Earliest Available                                                                                                    |                                                                                                    | Enter                                                                                                    | "Earliest Available"                                                                                              | for Effective Y                                                                                                    | ear.                                                                                                    |                                                                                                    |
| Saved                                                                                                    |                                                                                                    |                                                                                                    |                                                                                                    |                                                                                                    |                                                                                                    |                                                                                                    |
|                                                                                                    |                                                                                                    |                                                                                                    |                                                                                                    |                                                                                                    |                                                                                                    |                                                                                                    |
| Amount of Credit Required                                                                                                    |                                                                                                    |                                                                                                    |                                                                                                    |                                                                                                    |                                                                                                    |                                                                                                    |
|                                                                                                    | for 3 credit hours, please                                                                                                    | confirm that this course                                                                                      | is a 3 credit hour course.                                                                                        |                                                                                                    |                                                                                                    |                                                                                                    |
| Quest courses may only be offered f                                                                                                    |                                                                                                    |                                                                                                    |                                                                                                    |                                                                                                    |                                                                                                    |                                                                                                    |
| Quest courses may only be offered f                                                                                                    |                                                                                                    |                                                                                                    |                                                                                                    |                                                                                                    |                                                                                                    |                                                                                                    |
| Quest courses may only be offered f 3 credits Saved                                                                                                    |                                                                                                    |                                                                                                    |                                                                                                    |                                                                                                    |                                                                                                    |                                                                                                    |
| Quest courses may only be offered f<br>3 credits<br>Saved                                                                                                    |                                                                                                    | Enter N/A                                                                                                    | for "Prerequisites."                                                                                              | This                                                                                                    |                                                                                                    |                                                                                                    |
| Quest courses may only be offered f<br>3 3 credits<br>Saved<br>Prerequisites Required                                                                                                    |                                                                                                    | Enter N/A t                                                                                                   | for "Prerequisites."<br>d field.                                                                                  | This                                                                                                    |                                                                                                    |                                                                                                    |
| Quest courses may only be offered f 3 credits Saved Prerequisites Required If no prerequisites please enter N/A                                                                                                    | in the field below.                                                                                                    | Enter N/A<br>is a require                                                                                     | for "Prerequisites."<br>d field.                                                                                  | This                                                                                                    |                                                                                                    |                                                                                                    |

# Step 3: Quest Details

| Reminder: only courses which have alread                                                                                        | dy gone through the Temporary process may request Permane                 | nent approval.                                                                                         |
|----------------------------------------------------------------------------------------------------|---------------------------------------------------------------------------|----------------------------------------------------------------------------------------------------|
| Temporary-3 semesters Saved                                                                                                    | Quest courses can be ta temporary designation.                            | aught 3x with the                                                                                      |
| Which level of Quest will this course b                                                                                         | offered under? Required                                                   |                                                                                                    |
| 1 11 10 10 1 1                                                                                                    |                                                                           | whether your course                                                                                    |
| Saved                                                                                                    | will be taught in Quest 1                                                 | 1 or Quest 2.                                                                                          |
| Saved Approved Colleges - Quest 1 Required                                                                                      | will be taught in Quest                                                   | 1 or Quest 2.                                                                                          |
| Saved Approved Colleges - Quest 1 Required Only faculty from the following colleges are eligible Wolpert. Director of UF Quest. | o propose Quest 1 courses at this time. Please confirm that you are a fac | aculty member from one of these colleges. If you are a faculty member from another college, you may re |

| select specify the Quest 1 Theme for your course.  Specify the Quest 1 Theme for your course.  Specify the Quest 1 Course objectives are incorporated into the proposed course. These items must be included in the specify the course of your course.  Specify the Quest 1 Course of your course.  Specify the Quest 1 Course of your course.  Specify the Quest 1 Course of your course.  Specify the Quest 1 Course of your course.  Specify the Quest 1 Course of your course.  Specify the Quest 1 Course of your course.  Specify the Quest 1 Course of your course.  Specify the Quest 1 Course of your course.  Specify the Quest 1 Course of your course.  Specify the Quest 1 Course of your course.  Specify the Quest 1 Course of your course.  Specify the Quest 1 Course of your course.  Specify the Quest 1 Student Learning Outcomes Required  Please confirm that you have read and understand the Quest 1 Student Learning Outcomes and that these outcomes have been incorporated into the proposed course. These items must be is student Learning Outcomes  Content: Identify, describe, and explain the history, theories, and methodologies used to examine essential questions about the human condition using established practices appropriate for the arts and humanities disciplines incorporated into the proposed course. These items must be incorporated into the proposed course.  Specify the Quest 1 Student Learning Outcomes and that these outcomes have been incorporated into the prop      | led in the submitted s<br>out the human condit<br>ge.<br>Ins must be included in<br>ad humanities disciplin<br>prated into the course.                                |
|----------------------------------------------------------------------------------------------------|----------------------------------------------------------------------------------------------------|
| Quest 1 Objectives Required         Delease confirm that you have read and understand the Quest 1 Course Objectives and that these objectives are incorporated into the proposed course. These items must be included in the surplications and the proposed course. These items must be included in the surplications and the proposed course. These items must be included in the surplications and the proposed course. These items must be included in the surplications and the proposed course. These items must be included in the surplications and the proposed course. These items must be included in the surplications and understand the duest of a surplications about the human condition.         Explore at least one arts or humanities resource outside their classroom and explain how engagement with it complements classroom work.         Enable students to analyze and evaluate essential questions about the human condition clearly and effectively in writing and other forms appropriate to the discipline.         Select       If you are teaching a Quest 1 course, you will need to acknowledge you have read and understand Quest 1 objectives.         Quest 1 Student Learning Outcomes Required       If you are teaching a Quest 1 course, you will need to acknowledge you have read and understand the Quest 1 Student Learning Outcomes and that these outcomes have been incorporated into the proposed course. These items must be in Student Learning Outcomes:         • Content: Identify, describe, and explain the history, theories, and methodologies used to examine essential questions about the human condition within and across the arts and humanitie disciplines incorporated into the created and unanities disciplines incorporated into the subjective and evaluate essential questions about the human condition using established practices app                                                                                                    | led in the submitted s<br>out the human condit<br>ge.<br>Ins must be included in<br>ind humanities disciplin<br>prated into the course.                               |
| Please confirm that you have read and understand the Quest 1 Course Objectives and that these objectives are incorporated into the proposed course. These items must be included in the subjectives:  Address the history, key themes, principles, terminologies, theories, and methodologies of various arts and humanities disciplines that enable us to ask essential questions about the hum Present different arts and humanities disciplines' distinctive elements, along with their biases and influences on essential questions about the human condition. Explore at least one arts or humanities resource outside their classroom and explain how engagement with it complements classroom work. Enable students to analyze and evaluate essential questions about the human condition clearly and effectively in writing and other forms appropriate to the discipline. Analyze the role arts and humanities play in the lives of individuals Select Required Required Required Cuest 1 Student Learning Outcomes Required Cuest 1 Student Learning Outcomes and that these outcomes have been incorporated into the proposed course. These items must be is student learning Outcomes and that these outcomes have been incorporated into the proposed course. These items must be is student learning Outcomes and that these outcomes have been incorporated into the proposed course. These items must be is student learning Outcomes and that these outcomes have been incorporated into the proposed course. These items must be is student learning Outcomes (item in the isor) within and across the arts and humanitie disciplines incorporated into the proposed course. These items must be is circleal Thinking: Analyze and evaluate essential questions about the human condition using established practices appropriate for the arts and humanities disciplines incorporated into the created humanities disciplines incorporated into the created humanities disciplines incorporated into the created humanities disciplines incorporated into the created humanities disciplines incorporate      | led in the submitted s<br>out the human conditi<br>ge.<br>Ins must be included in<br>ind humanities discipilir<br>prated into the course.<br>prorated into the course |
| Address the history, key themes, principles, terminologies, theories, and methodologies of various arts and numanities disciplines that enable us to ask essential questions about the num     Present different arts and humanities disciplines' distinctive elements, along with their bases and influences on essential questions about the human condition.     Explore at least one arts or humanities resource outside their classroom and explain how engagement with it complements classroom work.     Enable students to analyze and evaluate essential questions about the human condition clearly and effectively in writing and other forms appropriate to the discipline.     Analyze the role arts and humanities play in the lives of individuals     Select     Required     Duest 1 Student Learning Outcomes Required     lease confirm that you have read and understand the Quest 1 Student Learning Outcomes and that these outcomes have been incorporated into the proposed course. These items must be i     student identify, describe, and explain the history, theories, and methodologies used to examine essential questions about the humanities disciplines incorporated into the     compared and understand splay and evaluate essential questions about the human condition using established practices appropriate for the arts and humanities disciplines incorporated into the     Communication: Develop and present clear and effective resonnes to essential questions about the humanities disciplines incorporated into the     Communication: Develop and resent clear and effective resonnes to essential questions about the humanities disciplines incorporated into the     Communication: Develop and present clear and effective resonnes to essential questions about the humanities disciplines incorporated into the     Communication: Develop and present clear and effective resonnes to essential questions about the humanities disciplines incorporated into the                                                                                                    | ge.<br>ns must be included in<br>nd humanities disciplir<br>prated into the course.<br>prorated into the course.                                                      |
| <ul> <li>Explore at least one arts or humanities resource outside their classroom and explain how engagement with it complements classroom work.</li> <li>Enable students to analyze and evaluate essential questions about the human condition clearly and effectively in writing and other forms appropriate to the discipline.</li> <li>Analyze the role arts and humanities play in the lives of individuals</li> <li>Select</li> <li>Required</li> </ul> Duest 1 Student Learning Outcomes Required Hease confirm that you have read and understand the Quest 1 Student Learning Outcomes and that these outcomes have been incorporated into the proposed course. These items must be intrudent Learning Outcomes: <ul> <li>Content: Identify, describe, and explain the history, theories, and methodologies used to examine essential questions about the human condition using established practices appropriate for the arts and humanities disciplines incorporated into the component of the arts and humanities disciplines incorporated into the component of</li></ul>          | ge.<br>Ins must be included in<br>Ind humanities disciplin<br>prated into the course<br>rporated into the course                                                      |
| Enable students to analyze and evaluate essential questions about the human condition clearly and effectively in writing and other forms appropriate to the discipline.     Analyze the role arts and humanities play in the lives of individuals     Select     If you are teaching a Quest 1 course, you will need to acknowledge     you have read and understand Quest 1 objectives.     If you are teaching a Quest 1 course, you will need to acknowledge     you have read and understand Quest 1 objectives.     If you are teaching a Quest 1 student Learning Outcomes Required     lease confirm that you have read and understand the Quest 1 Student Learning Outcomes and that these outcomes have been incorporated into the proposed course. These items must be i     tudent Learning Outcomes:     Content: Identify, describe, and explain the history, theories, and methodologies used to examine essential questions about the human condition within and across the arts and humanitie     Critical Thinking: Analyze and evaluate essential questions about the human condition using established practices appropriate for the arts and humanities disciplines incorporated into     Communication: Develop and present clear and effective resonance to assestial questions in oral and written forms as appropriate to the relevant humanities disciplines incorporated into                                                                                                    | ge.<br>Ins must be included in<br>Ind humanities disciplin<br>prated into the course<br>prorated into the course                                                      |
| Analyze the role arts and humanities play in the lives of individuals     Select     If you are teaching a Quest 1 course, you will need to acknowledge     you have read and understand Quest 1 objectives.     If you are teaching a Quest 1 course, you will need to acknowledge     you have read and understand Quest 1 objectives.     If you are teaching a Quest 1 course, you will need to acknowledge     you have read and understand Quest 1 objectives.     If you are teaching a Quest 1 course, you will need to acknowledge     you have read and understand Quest 1 objectives.     If you are teaching a Quest 1 course, you will need to acknowledge     you have read and understand Quest 1 objectives.     If you are teaching a Quest 1 course, you will need to acknowledge     you have read and understand Quest 1 objectives.     If you are teaching a Quest 1 course, you will need to acknowledge     you have read and understand Quest 1 objectives.     If you are teaching a Quest 1 course, you will need to acknowledge     you have read and understand Quest 1 objectives.     If you are teaching a Quest 1 course, you will need to acknowledge     you have read and understand Quest 1 objectives.     If you are teaching a Quest 1 course, you will need to acknowledge     you have read and understand Quest 1 objectives.     If you are teaching a Quest 1 course, you will need to acknowledge     you have read and understand Quest 1 objectives.     If you are teaching a gradient tearing Outcomes and that these outcomes have been incorporated into the proposed course. These items must be i     If you are teaching a gradient tearing outcomes and that these outcomes about the human condition within and across the arts and humanitie     Content: Identify, describe, and evaluate essential questions about the human condition using established practices appropriate for the arts and humanities disciplines incorporated into t     Communication: Develop and present clear and effective responses to essential questions in oral and written           | ge.<br>Ins must be included in<br>Ind humanities discipilir<br>prated into the course<br>rporated into the cour                                                       |
| Select  Required  Select  Required  Select  Required  Select  Required  Select  Required  Select  Select  Required  Select  Select                                                                                                    | ns must be included in<br>nd humanities discipilir<br>prated into the course<br>rporated into the cour                                                                |
| Required           Quest 1 Student Learning Outcomes Required           Hease confirm that you have read and understand the Quest 1 Student Learning Outcomes and that these outcomes have been incorporated into the proposed course. These items must be intrudent Learning Outcomes:           • Content: Identify, describe, and explain the history, theories, and methodologies used to examine essential questions about the human condition within and across the arts and humanities           • Critical Thinking: Analyze and evaluate essential questions about the human condition using established practices appropriate for the arts and humanities disciplines incorporated into the celevant humanities disciplines incorporated into the celevant humanities disciplines incorporated into thumanities disciplines incorporated into the celevant hu                                                                                                    | ns must be included in<br>nd humanities disciplin<br>rrated into the course<br>rporated into the cour                                                                 |
| Puest 1 Student Learning Outcomes Required Please confirm that you have read and understand the Quest 1 Student Learning Outcomes and that these outcomes have been incorporated into the proposed course. These items must be i itudent Learning Outcomes:  Content: Identify, describe, and explain the history, theories, and methodologies used to examine essential questions about the human condition within and across the arts and humanitie Critical Thinking: Analyze and evaluate essential questions about the human condition using established practices appropriate for the arts and humanities disciplines incorporated into the Communication: Develop and present clear and effective resonance to assential questions in oral and written forms as appropriate to the relevant humanities disciplines incorporated into the                                                                                                    | ns must be included in<br>ad humanities disciplin<br>prated into the course.<br>prorated into the cour                                                                |
| Please confirm that you have read and understand the Quest 1 Student Learning Outcomes and that these outcomes have been incorporated into the proposed course. These items must be i<br>itudent Learning Outcomes:  Content: Identify, describe, and explain the history, theories, and methodologies used to examine essential questions about the human condition within and across the arts and humanitie<br>Critical Thinking: Analyze and evaluate essential questions about the human condition using established practices appropriate for the arts and humanities disciplines incorporated into the<br>Communication: Develop and present clear and effective responses to assential questions in oral and written forms as appropriate to the relevant humanities disciplines incorporated into the                                                                                                    | ns must be included in<br>ad humanities disciplin<br>prated into the course.<br>rporated into the cour                                                                |
| <ul> <li>Content: Identify, describe, and explain the history, theories, and methodologies used to examine essential questions about the human condition within and across the arts and humanities</li> <li>Critical Thinking: Analyze and evaluate essential questions about the human condition using established practices appropriate for the arts and humanities disciplines incorporated into the second and understand the duest of the second across the arts and humanities disciplines incorporated into the second across the arts and humanities disciplines incorporated into the second across the arts and humanities disciplines incorporated into the second across the arts and humanities disciplines incorporated into the second across the arts and effective resonance to essential questions in oral and written forms as appropriate to the relevant humanities disciplines incorporated into the second across the arts and effective resonance to essential questions in oral and written forms as appropriate to the relevant humanities disciplines incorporated into the second across the arts and humanities disciplines incorporated into the second across the arts and effective resonance to essential questions in oral and written forms as appropriate to the relevant humanities disciplines incorporated into the second across the arts and effective resonance to essential questions in oral and written forms as appropriate to the relevant humanities disciplines incorporated into the second across the arts and effective resonances to essential questions in oral and written forms as appropriate to the relevant humanities disciplines incorporated into the second across the arts and effective resonances to essential questions in oral and written forms as appropriate to the relevant humanities disciplines incorporated into the second across the arts and effective resonances to essential questions in oral and written forms as appropriate to the relevant humanities disciplines incorporated into the second across the arts and effective res</li></ul> | nd humanities disciplin<br>prated into the course                                                                                                    |
| <ul> <li>Content: Identify, describe, and explain the history, theories, and methodologies used to examine essential questions about the human condition within and across the arts and humanitie</li> <li>Critical Thinking: Analyze and evaluate essential questions about the human condition using established practices appropriate for the arts and humanities disciplines incorporated into the communication. Develop and present clear and effective resonance to essential questions in oral and written forms as appropriate to the relevant humanities disciplines incorporated into the communication.</li> </ul>                                                                                                    | nd humanities disciplir<br>prated into the course<br>rporated into the cour                                                                                           |
| Content: Identify, describe, and explain the history, theories, and methodologies used to examine essential questions about the human condition within and across the arts and humanitie     Critical Thinking: Analyze and evaluate essential questions about the human condition using established practices appropriate for the arts and humanities disciplines incorporated into the     Communication: Develop and present clear and effective responses to essential questions in oral and written forms as appropriate to the relevant humanities disciplines incorporated into the                                                                                                    | nd humanities disciplin<br>prated into the course.<br>rporated into the cour                                                                                          |
| Critical Finishing: Analyze and evaluate essential questions about the numan condition using established practices appropriate for the arts and humanities disciplines incorporated into the communication. Develop and present clear and effective responses to essential questions in oral and written forms as appropriate to the relevant humanities disciplines incorporated into the communication.                                                                                                    | rated into the course.                                                                                                    |
| <ul> <li>Communication: Develop and present clear and effective responses to essential questions in oral and written forms as appropriate to the relevant humanities disciplines incorporated into</li> </ul>                                                                                                    | rporated into the cour                                                                                                    |
|                                                                                                    |                                                                                                    |
| Connection: Connect course content with critical reflection on the IT you are teaching a Quest 1 course, you will need to acknowledge                                                                                                    |                                                                                                    |
| select                                                                                                    |                                                                                                    |
| If you specify that your course will be taught as a Quest 2                                                                                                    |                                                                                                    |
| Quest 2                                                                                                    |                                                                                                    |
| course, Quest 2 Approved Coneges win appear.                                                                                                    |                                                                                                    |
| Saved                                                                                                    |                                                                                                    |
| Saved Colleges - Quest 2 Required                                                                                                    |                                                                                                    |
| saved pproved Colleges - Quest 2 Required nly faculty from the following colleges are eligible to propose Quest 2 courses at this time. Please confirm that you are a faculty member from one of these colleges. If you are a faculty member from another college,                                                                                                    | college,                                                                                                    |
| saved pproved Colleges - Quest 2 Required nly faculty from the following colleges are eligible to propose Quest 2 courses at this time. Please confirm that you are a faculty member from one of these colleges. If you are a faculty member from another college, ease contact Dr. Andrew Wolpert, Director of UF Quest. Queltas of these listed a participanting colleges is                                                                                                    | college,                                                                                                    |
| saved pproved Colleges - Quest 2 Required nly faculty from the following colleges are eligible to propose Quest 2 courses at this time. Please confirm that you are a faculty member from one of these colleges. If you are a faculty member from another college, ease contact Dr. Andrew Wolpert, Director of UF Quest. College of Liberal Arts and Sciences (CLAS) College of Agricultural and Life Sciences (CLAS) alignible to teach Quest 2 courses. Click your colleges is alignible to teach Quest 2 courses. Click your colleges if it doesn't                                                                                                    | college,                                                                                                    |
| saved pproved Colleges - Quest 2 Required nly faculty from the following colleges are eligible to propose Quest 2 courses at this time. Please confirm that you are a faculty member from one of these colleges. If you are a faculty member from another college, ease contact Dr. Andrew Wolpert, Director of UF Quest. College of Liberal Arts and Sciences (CLAS) College of Health and Human Performance (HHP) College of Health and Human Performance (HHP) College of Health and Human Performance (HHP) College of Health and Human Performance (HPP)                                                                                                    | :ollege,                                                                                                    |
| pproved Colleges - Quest 2 Required<br>hy faculty from the following colleges are eligible to propose Quest 2 courses at this time. Please confirm that you are a faculty member from one of these colleges. If you are a faculty member from another college,<br>ease contact Dr. Andrew Wolpert, Director of UF Quest.<br>College of Liberal Arts and Sciences (CLAS)<br>College of Health and Human Performance (HHP)<br>College of Design, Construction and Planning (DCP)<br>College of Design, Construction and Planning (DCP)<br>College of Education (COE)                                                                                                    | :ollege,                                                                                                    |
| Saved       Course, Quest 2 Approved Colleges will appear.         pproved Colleges - Quest 2 Required         ty faculty from the following colleges are eligible to propose Quest 2 courses at this time. Please confirm that you are a faculty member from one of these colleges. If you are a faculty member from another college, assee contact Dr. Andrew Wolpert, Director of UF Quest.         College of Liberal Arts and Sciences (CLAS)       Only faculty from one of the listed participating colleges is         College of Agricultural and Life Sciences (CLAS)       Only faculty from one of the listed participating colleges. If it doesn't appear here, contact Andrew Wolpert, Director of UF Quest.         College of Journalism and Communication (CJC)       Onterpreter and Communication (CJC)                                                                                                    | college,                                                                                                    |
| saved pproved Colleges - Quest 2 Required hy faculty from the following colleges are eligible to propose Quest 2 courses at this time. Please confirm that you are a faculty member from one of these colleges. If you are a faculty member from another college, ease contact Dr. Andrew Wolpert, Director of UF Quest. College of Liberal Arts and Sciences (CLAS) College of Agricultural and Life Sciences (CLAS) College of Agricultural and Life Sciences (CLAS) College of Design, Construction and Planning (DCP) College of Design, Construction and Planning (DCP) College of Journalism and Communication (CJC) used 0 Objectives Particul                                                                                                    | college,                                                                                                    |
| Saved       Doubse, Quest 2 Approved Colleges with appear.         pproved Colleges - Quest 2 Required         hly faculty from the following colleges are eligible to propose Quest 2 courses at this time. Please confirm that you are a faculty member from one of these colleges. If you are a faculty member from another college, ease contact Dr. Andrew Wolpert, Director of UF Quest.         College of Liberal Arts and Sciences (CLAS)       Only faculty from one of the listed participating colleges is         College of Agricultural and Life Sciences (CLAS)       Only faculty from one of the listed participating colleges is         College of Design, Construction and Planning (DCP)       Only faculty from one of the listed participating colleges. If it doesn't appear here, contact Andrew Wolpert, Director of UF Quest.         College of Journalism and Communication (CJC)       Used 2 Objectives Required                                                                                                    | college,                                                                                                    |
| saved pproved Colleges - Quest 2 Required hy faculty from the following colleges are eligible to propose Quest 2 courses at this time. Please confirm that you are a faculty member from one of these colleges. If you are a faculty member from another college, ease contact Dr. Andrew Wolpert, Director of UF Quest. College of Liberal Arts and Sciences (CLAS) College of Leath and Human Performance (HHP) College of Design, Construction and Planning (DCP) College of Bducation (CC) College of Journalism and Communication (CJC) uest 2 Objectives Required ease confirm that you have read and understand the Quest 2 Course Objectives and that these objectives are incorporated into the proposed course. These items must be included in the                                                                                                    | college,<br>in the                                                                                                    |
| Saved  pproved Colleges - Quest 2 Required  hy faculty from the following colleges are eligible to propose Quest 2 courses at this time. Please confirm that you are a faculty member from one of these colleges. If you are a faculty member from another college, ease contact Dr. Andrew Wolpert, Director of UF Quest.  College of Liberal Arts and Sciences (CLAS) College of Health and Human Performance (HHP) College of Education (COE) College of Education (COE) College of Education (COE)  uest 2 Objectives Required  ease confirm that you have read and understand the Quest 2 Course Objectives and that these objectives are incorporated into the proposed course. These items must be included in the  • Address in relevant ways the history, key themes, principles, terminologies, theories, or methodologies of the various social or biophysical science disciplines that enable us to address i of our planet.                                                                                                    | college,<br>in the<br>dress (                                                                                                    |
| Saved  pproved Colleges - Quest 2 Required  hy faculty from the following colleges are eligible to propose Quest 2 courses at this time. Please confirm that you are a faculty member from one of these colleges. If you are a faculty member from another college, ease contact Dr. Andrew Wolpert, Director of UF Quest.  College of Laberal Arts and Sciences (CLAS) College of Health and Human Performance (HHP) College of Education (CO) College of Education (CO) College of Education (CO)  Rese Confirm that you have read and understand the Quest 2 Course Objectives and that these objectives are incorporated into the proposed course. These items must be included in the  • Address in relevant ways the history, key themes, principles, terminologies, theories, or methodologies of the various social or biophysical science disciplines that enable us to address i  • Present different social and/or biophysical science methods and theories and consider how their biases and influences shape pressing questions about the human condition and/or the                                                                                                    | college,<br>in the<br>dress (                                                                                                    |
| Saved  pproved Colleges - Quest 2 Required  nly faculty from the following colleges are eligible to propose Quest 2 courses at this time. Please confirm that you are a faculty member from one of these colleges. If you are a faculty member from another college, ease contact Dr. Andrew Wolpert, Director of UF Quest.  College of Laberal Arts and Sciences (CLAS) College of Health and Human Performance (HPP) College of Design, Construction and Planning (DCP) College of Journalism and Communication (CJC)  weest 2 Objectives Required  lease confirm that you have read and understand the Quest 2 Course Objectives and that these objectives are incorporated into the proposed course. These items must be included in the  Address in relevant ways the history, key themes, principles, terminologies, theories, or methodologies of the various social or biophysical science disciplines that enable us to address or of our planet.  Present different social and/or biophysical science methods and theories and consider how their biases and influences shape pressing questions about the human condition and/or the  Enable students to analyze and evaluate (in writing and other forms of communication appropriate to the social and/or biophysical sciences) qualitative or quantitative data relevant to p planet.                                                                                                    | in the<br>dress p<br>or the<br>nt to p                                                                                                    |
| Saved  pproved Colleges - Quest 2 Required  hty faculty from the following colleges are eligible to propose Quest 2 courses at this time. Please confirm that you are a faculty member from one of these colleges. If you are a faculty member from another college, ease contact Dr. Andrew Wolpert, Director of UF Quest.  College of Agricultural and Life Sciences (CLAS) College of Health and Human Performance (HHP) College of Bealth and Human Performance (HHP) College of Journalism and Communication (CJC)  uest 2 Objectives Required  ease confirm that you have read and understand the Quest 2 Course Objectives and that these objectives are incorporated into the proposed course. These items must be included in the  Address in relevant ways the history, key themes, principles, terminologies, theories, or methodologies of the various social or biophysical science disciplines that enable us to address or or planet.  Present different social and/or biophysical science methods and theories and consider how their biases and influences shape pressing questions about the human condition and/or the jana.  Analyze critically the role social and/or the biophysical science play in the lives of individuals and societies and the role they minint play in students' undergraduate decree programs.                                                                                                    | in the<br>dress p<br>or the<br>nt to p<br>ms.                                                                                                    |
| Saved  pproved Colleges - Quest 2 Required  py facult from the following colleges are eligible to propose Quest 2 courses at this time. Please confirm that you are a faculty member from one of these colleges. If you are a faculty member from another college, ease contact Dr. Andrew Wolpert, Director of UF Quest.  College of Liberal Arts and Sciences (CLS) College of Agricultural and Life Sciences (CLS) College of Agricultural and Life Sciences (CLS) College of Health and Human Performance (HHP) College of Bealth and Human Performance (HHP) College of Design, Construction and Planning (DCP) College of Journalism and Communication (CJC)  uest 2 Objectives Required ease confirm that you have read and understand the Quest 2 Course Objectives and that these objectives are incorporated into the proposed course. These items must be included in the  Address in relevant ways the history, key themes, principles, terminologies, theories, or methodologies of the various social or biophysical science disciplines that enable us to address p of our planet.  Present different social and/or biophysical science methods and theories and consider how their biases and influences shape pressing questions about the human condition and/or the  Analyse critically the role social and/or the biophysical sciences play in the lives of individuals and societies and the role they might play in students' undergraduate degree programs.  Explore or directive reference social and/or the biophysical sciences play in the lives of individuals and societies and the role they might play in students' undergraduate degree programs.                                                                                                    | in the<br>dress p<br>or the<br>nt to p<br>ms.                                                                                                    |
| Saved pproved Colleges - Quest 2 Required py faculty from the following colleges are eligible to propose Quest 2 courses at this time. Please confirm that you are a faculty member from one of these colleges. If you are a faculty member from another college, ease contact Dr. Andrew Wolpert, Director of UF Quest. College of Liberal Arts and Sciences (CLAS) College of Agricultural and Life Sciences (CLAS) College of Agricultural and Life Sciences (CLAS) College of Agricultural and Life Sciences (CLAS) College of Agricultural and Life Sciences (CLAS) College of Agricultural and Life Sciences (CLAS) College of Journalism and Communication (CDC) College of Journalism and Communication (CJC) uest 2 Objectives Required ease confirm that you have read and understand the Quest 2 Course Objectives and that these objectives are incorporated into the proposed course. These items must be included in the Address in relevant ways the history, key themes, principles, terminologies, theories, or methodologies of the various social or biophysical science disciplines that enable us to address a of our planet. Present different social and/or biophysical science methods and theories and consider how their biases and influences shape pressing questions about the human condition and/or the Enable students to analyze and evaluate (in writing and other forms of communication appropriate to the social and/or biophysical sciences play in the lives of individuals and societies and the role they might play in students' undergraduate degree programs. Explore or directly reference social and/or biophysical science resource for the reaching a Quest 2 Course, you will need to acknowledge                                                                                                    | in the<br>dress p<br>or the<br>ht to p<br>ms.                                                                                                    |

Communication: Develop and present, in terms accessible to an e Connection: Connect course content with critical reflection on the

If you are teaching a Quest 2 course, you will need to acknowledge that you have read and understand Quest 2 Learning Outcome.

nportant :

Select...

## **Step 4: General Education Details**

| r more information on the General Education program at the University of Florida, please                                                                                                    | visit the General Education homepage.                                                                                                    |
|----------------------------------------------------------------------------------------------------|----------------------------------------------------------------------------------------------------|
| equested GE Classification for Quest 1 Required                                                                                                    |                                                                                                    |
| dicate the requested general education subject area designation(s) requested for this co                                                                                                    | ourse. International and Diversity designations may only be applied to a course in conjunction with another designation.                                                                                                    |
| uest 1 courses may only select from the following General Education Subject Area designation                                                                                                    | ations.                                                                                                    |
| u may not select both International and Diversity for a single course.                                                                                                    | Before completing the Gen Ed fields, consult                                                                                                    |
| H - Humanities                                                                                                    | before completing the Gen Ed helds, consult                                                                                                    |
| D - Diversity                                                                                                    | <ul> <li>the <u>Gen Ed Syllabus Policy</u>,</li> </ul>                                                                                                    |
| N - International                                                                                                    | <ul> <li>the Gen Ed Syllabus Checklist, and</li> </ul>                                                                                                    |
| aved                                                                                                    | the GE Sample Syllabi                                                                                                    |
| quested Writing Requirement Classification Required                                                                                                    | • the <u>de sample syllabi</u> .                                                                                                    |
| icate the requested Writing Requirement designation requested for this course. Quest of                                                                                                    |                                                                                                    |
| icate the requested writing requirement designation requested for this course. Goest c                                                                                                    | courses may only select 2000 of 4000 words.                                                                                                    |
|                                                                                                    |                                                                                                    |
| lone 🗸 🗸                                                                                                    |                                                                                                    |
| aved                                                                                                    |                                                                                                    |
| e University requirements and guidelines for a Writing Requirement course can be found                                                                                                    | I in the Writing Requirement section of the General Education homepage.                                                                                                    |
| ubject Area Objectives<br>• General Education subject area objectives describe the context within which the Stude<br>fusion of the verbatim statements for General Education designation(s) is a required                                                                                                    | ent Learning Outcomes are achieved. This information is available at the General Education "Subject Area Objectives" webpay<br>d component of OE courses and syllabl.                                                                                                    |
| ubject Area Objectives<br>le General Education subject area objectives describe the context within which the Stude<br>clusion of the verbatim statements for General Education designation(s) is a required<br>Humanities (H)                                                                                                    | ent Learning Outcomes are achieved. This information is available at the General Education "Subject Area Objectives" webpay<br>d component of GE courses and syllabi.                                                                                                    |
| ubject Area Objectives<br>the General Education subject area objectives describe the context within which the Stude<br>clusion of the verbatim statements for General Education designation(s) is a required<br>Humanities (H)<br>Humanities courses provide instruction in the history, key themes, principles, term<br>within a humanities discipline or the humanities in general. Students will learn to ic<br>and influences that shape thought. These courses emphasize clear and effective a<br>form multiple perspectives.                                                                                                    | ent Learning Outcomes are achieved. This information is available at the General Education "Subject Area Objectives" webpay<br>d component of GE courses and syllabi.<br>inclogy, and theory or methodologies used<br>dentify and to analyze the key elements, biases<br>analysis and approach issues and problems |
| ubject Area Objectives<br>le General Education subject area objectives describe the context within which the Stude<br>clusion of the verbatim statements for General Education designation(s) is a required<br>Humanities (th)<br>Humanities courses provide instruction in the history, key themes, principles, term<br>within a humanities discipline or the humanities in general. Students will learn to ic<br>and influences that shape thought. These courses emphasize clear and effective a<br>from multiple perspectives.<br>complishing Objectives Required<br>assa provide an explanation of how the General Education Objectives will be accomplish | ent Learning Outcomes are achieved. This information is available at the General Education "Subject Area Objectives" webper<br>d component of OE courses and syllabi.<br>inology, and theory or methodologies used<br>dentify and to analyze the key elements, biases<br>analysis and approach issues and problems |
| a General Education subject area objectives describe the context within which the Stude<br>clusion of the verbatim statements for General Education designation(s) is a required<br>tumanities (description)<br>Humanities courses provide instruction in the history, key themes, principles, term<br>within a humanities discipline or the humanities in general. Students will learn to ic<br>and influences that shape thought. These courses emphasize clear and effective a<br>from multiple perspectives.<br>Incomplishing Objectives Required<br>lase provide an explanation of how the General Education Objectives will be accomplished               | ent Learning Outcomes are achieved. This information is available at the General Education "Subject Area Objectives" webpa<br>d component of GE courses and syllabi.<br>inology, and theory or methodologies used<br>dentify and to analyze the key elements, biases<br>analysis and approach issues and problems  |

## Step 5: Submit Request

## You can upload the required documents only after you have submitted your request.

| Additional Doquir                                                                                                    |                                                                                                    |
|----------------------------------------------------------------------------------------------------|----------------------------------------------------------------------------------------------------|
| The following meterials will no                                                                                                    | ements for Submission<br>at the valended to the submission area usu have submitted this form. This may be done area the convertion place area to floate valend the files in other word or off format                                                                                                    |
| Course Sullabus, Dravide e e                                                                                                    | et lo be uploader to the submission once you have submitted inits tomin, mis may be only once incerte request has been created, mease upload the mes in empirication work of participations, wave authorized to the submission once you have submitted in stomin.                                                                                                    |
| Nevertive: State is severilize for                                                                                                    | varies spinolas minin concernante o de spinolas Palley, quest la spinolas Palley, quest la spinolas valor e a spinolas minint parte parte quinte ministrativas de la spinolas Palley, quest la spinolas Palley, quest la spinolas Palley, quest la spinolas Palley, quest la spinola de la defense sensificativa e de la spinola de la defense sensificativa e de la spinola de la defense sensificativa e de la spinola de la spinola de |
| Narrative: State in narrative in                                                                                                    | orm now the synabus meets the goals, requirements, and objectives of either Quest 1 or Quest 2. The harrative should address specifically and individually now the synabus:                                                                                                    |
| Meets the Quest 1 or Que                                                                                                    | st 2 Objectives and student Learning Outcomes;                                                                                                    |
| Is multidisciplinary and ei                                                                                                    | ther grounded in the Humanities (Quest 1) or the Biological, Physical, or Social and Behavioral Sciences (Quest 2);                                                                                                    |
| Either fits within one of th                                                                                                    | e established Quest 1 themes and is driven by the essential questions associated with that theme or is driven by Quest 2 "pressing questions" confronting social and/or biophysical scientists today;                                                                                                    |
| Is rigorous and intellectua                                                                                                    | Ily ambitious while also appropriate for diverse first-year and second-year students;                                                                                                    |
| Achieves a high level of fa                                                                                                    | culty-student engagement in the proposed course format;                                                                                                    |
| Prompts students toward                                                                                                    | s self-reflection and metacognition about their lives at UF and beyond; and                                                                                                    |
| Includes a meaningful exp                                                                                                    | periential learning component                                                                                                    |
| Submission Deadline                                                                                                    |                                                                                                    |
|                                                                                                    |                                                                                                    |
| As of October 2018, the Gene<br>in the Fall and Spring semeste                                                                                                    | ral Education Committee (GEC) has moved the deadline for submissions to the Wednesday after the previous GEC meeting. This adjustment was made to allow for more time for review of submissions an<br>rs, submissions must be completed and entered into the Academic Approval Tracking System prior to the following Wednesday in order to appear on the next month's agenda.                                                                                                    |
| As of October 2018, the Gene<br>in the Fall and Spring semeste<br>Syllabus Requirements                                                                                                    | ral Education Committee (GEC) has moved the deadline for submissions to the Wednesday after the previous GEC meeting. This adjustment was made to allow for more time for review of submissions an<br>rs, submissions must be completed and entered into the Academic Approval Tracking System prior to the following Wednesday in order to appear on the next month's agenda.                                                                                                    |
| As of October 2018, the Gene<br>in the Fall and Spring semeste<br>Syllabus Requirements<br>The proposed syllabus can be                                                                                                    | ral Education Committee (GEC) has moved the deadline for submissions to the Wednesday after the previous GEC meeting. This adjustment was made to allow for more time for review of submissions an<br>rs, submissions must be completed and entered into the Academic Approval Tracking System prior to the following Wednesday in order to appear on the next month's agenda.                                                                                                    |
| As of October 2018, the Gene<br>in the Fall and Spring semeste<br>Syllabus Requirements<br>The proposed syllabus can be<br>For courses with a General                                                                                                    | ral Education Committee (GEC) has moved the deadline for submissions to the Wednesday after the previous GEC meeting. This adjustment was made to allow for more time for review of submissions an<br>rs, submissions must be completed and entered into the Academic Approval Tracking System prior to the following Wednesday in order to appear on the next month's agenda.<br>uploaded on the next page or after the request has been initiated. The syllabus must provide clear and explicit information for students about the General Education and/or Writing Requirement classific<br>Education classification, the syllabus must include the appropriate information and sections found in the General Education Syllabus Checklist. For assistance with General Education                                                                                                    |
| As of October 2018, the Gene<br>in the Fall and Spring semeste<br>Syllabus Requirements<br>The proposed syllabus can be<br>For courses with a General<br>Important Considerations                                                                                    | ral Education Committee (GEC) has moved the deadline for submissions to the Wednesday after the previous GEC meeting. This adjustment was made to allow for more time for review of submissions an<br>rs, submissions must be completed and entered into the Academic Approval Tracking System prior to the following Wednesday in order to appear on the next month's agenda.<br>uploaded on the next page or after the request has been initiated. The syllabus must provide clear and explicit information for students about the General Education and/or Writing Requirement classific<br>Education classification, the syllabus must include the appropriate information and sections found in the General Education Syllabus Checklist. For assistance with General Education                                                                                                    |
| As of October 2018, the Gene<br>in the Fall and Spring semeste<br>Syllabus Requirements<br>The proposed syllabus can be<br>For courses with a General<br>Important Considerations<br>• Certain classes are appro<br>Education courses may                            | ral Education Committee (GEC) has moved the deadline for submissions to the Wednesday after the previous GEC meeting. This adjustment was made to allow for more time for review of submissions an<br>rs, submissions must be completed and entered into the Academic Approval Tracking System prior to the following Wednesday in order to appear on the next month's agenda.<br>uploaded on the next page or after the request has been initiated. The syllabus must provide clear and explicit information for students about the General Education and/or Writing Requirement classific<br>Education classification, the syllabus must include the appropriate information and sections found in the General Education Syllabus Checklist. For assistance with General Education Syllabus Checklist. For assistance with General Education for multiple General Education program areas. Students can count a general education course toward one area only except for (D) and (N) credits, which must be earned concurrently with a<br>studies both D and M designations.                                                                                                    |
| As of October 2018, the Gene<br>in the Fall and Spring semeste<br>Syllabus Requirements<br>The proposed syllabus can be<br>For courses with a General<br>Important Considerations<br>• Certain classes are appre-<br>Education courses may<br>• A minimum grade of C | ral Education Committee (GEC) has moved the deadline for submissions to the Wednesday after the previous GEC meeting. This adjustment was made to allow for more time for review of submissions an<br>rs, submissions must be completed and entered into the Academic Approval Tracking System prior to the following Wednesday in order to appear on the next month's agenda.<br>uploaded on the next page or after the request has been initiated. The syllabus must provide clear and explicit information for students about the General Education and/or Writing Requirement classific<br>Education classification, the syllabus must include the appropriate information and sections found in the General Education Syllabus Checklist. For assistance with General Education Syllabus Checklist. For assistance with General Education for multiple General Education program areas. Students can count a general education course toward one area only except for (D) and (N) credits, which must be earned concurrently with a<br>table back designation.<br>After reading instructions on how to submit                                                                                                    |
| As of October 2018, the Gene<br>in the Fall and Spring semeste<br>Syllabus Requirements<br>The proposed syllabus can be<br>For courses with a General<br>Important Considerations<br>• Certain classes are appre<br>Education courses may<br>• A minimum grade of C  | ral Education Committee (GEC) has moved the deadline for submissions to the Wednesday after the previous GEC meeting. This adjustment was made to allow for more time for review of submissions and re, submissions must be completed and entered into the Academic Approval Tracking System prior to the following Wednesday in order to appear on the next month's agenda.<br>uploaded on the next page or after the request has been initiated. The syllabus must provide clear and explicit information for students about the General Education and/or Writing Requirement classific.<br>Education classification, the syllabus must include the appropriate information and sections found in the General Education Syllabus Checklist. For assistance with General Education Syllabus Checklist. For assistance with General Education for multiple General Education program areas. Students can count a general education course toward one area only except for (D) and (N) credits, which must be earned concurrently with a studies both D and Medicination.<br>After reading instructions on how to submit additional documents, click continue.                                                                                                    |

| Course New/Close/Mo                                     | dify Ugrad Gen Ed Quest Temp                                                                                           |
|---------------------------------------------------------|----------------------------------------------------------------------------------------------------|
| Process steps                                           |                                                                                                    |
| 1. Quest Director                                       |                                                                                                    |
| 2. Department                                           |                                                                                                    |
| 3. College                                              |                                                                                                    |
| 4. Quest Curriculum Committee                           |                                                                                                    |
| 5. General Education Committee                          | Please follow the following format for the "Title of                                                                   |
| 6. Office of the Registrar                              | request":                                                                                                    |
| 7. Catalog                                              |                                                                                                    |
| 8. College Notified                                     | IDS 2935: TITLE OF COURSE (Q1/Q2 Temporary)                                                                            |
| 9. Quest Director Notified                              | Here are some examples of correct titles of request:                                                                   |
| Submission                                              | IDS 2935: Between Two Worlds (Q1 Temporary)                                                                            |
| IDS 2935: TITLE OF COURSE (Q1/Q2 Temporary)             |                                                                                                    |
| Description of request Required                         |                                                                                                    |
| [In one sentence state the Temporary Q and <u>Gen</u> E | In this box list the designations that you are seeking (e.g., Quest 1, Humanities, International, Writing 2000 Words). |
|                                                         |                                                                                                    |

### Step 6: Upload Supporting Documents.

- After you have submitted your request, an email will be sent to you.
- Click on the url link in the email to be taken to your request so you can upload supporting documents.
- You will need to add the following documents to your request:
  - Your syllabus
  - The Letter of Support Form.
- If you are unable to add the supporting documents, don't worry. You can email your files to Ms. Kendall Kroger at <u>kendall@ufl.edu</u>, and she will add them for you.

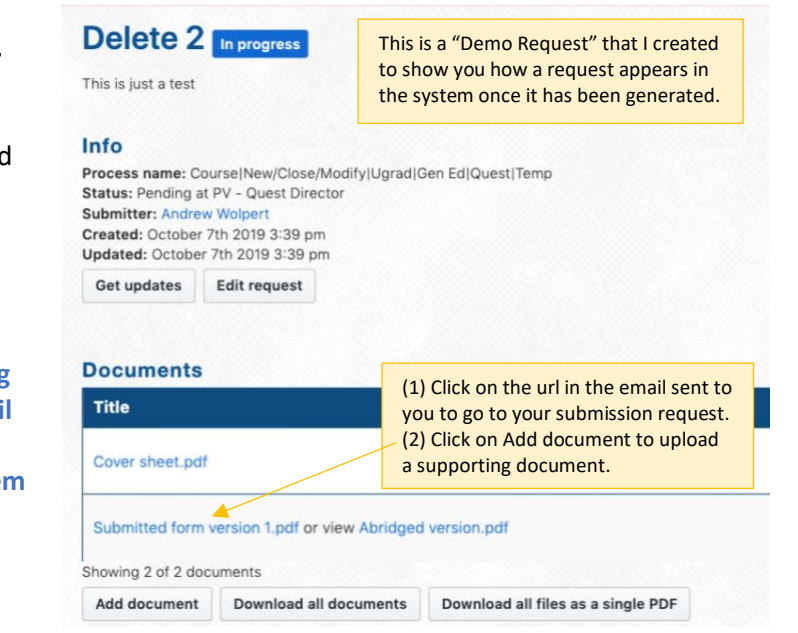